## 作文コース応募フォームの入力方法

作文コース応募フォームは、学会発表演題登録フォームと共用している関係でわかりづらいところもあり ご迷惑をおかけして申し訳ございません。

【手順】

1. 「中高生のためのセッション」サイト内、「9-3. 作文コース」をクリック

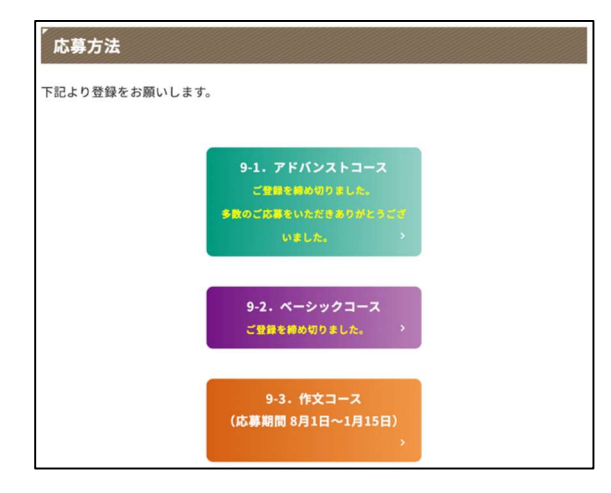

Step 1 「個人情報新規登録」
 再度ログインする際には「すでに個人情報をご登録の方」をクリック
 第22回日本月生医療学会後、中・高生プログラム作文コースログイン

| 個人情報 新規登録の方                                        |                                                                                                    |
|----------------------------------------------------|----------------------------------------------------------------------------------------------------|
| (注<br>作文の<br><u>清理</u> 名<br>推奨環境のE                 | E) Firefoxのご利用について:<br>登録画面にてFirefoxをご利用時に、<br>- 受賞次文の入力ができないエラーが<br>する収集が増添わております。<br>- ChromeまたはSafarをご利用ください。 |
|                                                    | ● 個人情報新現登録                                                                                                    |
| 【ご注意】<br>初めて利用さ<br>スワードを設                          | れる方は「個人情報新規登録」からログインIDとパ<br>ましてください。                                                                             |
| すでに個人情報をご登録                                        | 業済の方                                                                                                    |
| すでに個人情報をご登録<br>個人情報の登録およ                           | ますの方<br>さちからお言いたします。                                                                                             |
| すでに個人情報をご登録<br>個人情報の登録およ<br>ログインID                 | 穿近の方<br>15日クインID、「Cスワードの設定が完了した方は<br>こちらからお聞いいたします。                                                              |
| <b>すでに個人情報をご登録</b><br>個人情報の登録ある<br>ログインID<br>バスワード | きあの方<br>100パイン10、1727-1588定が完了した方は<br>259からお願いいたします。                                                             |
| <b>すでに個人情報をきまり</b><br>個人情報の登録およ<br>ログインID<br>バスワード | は近の方<br>よびログインDD、パスワードの設定が完了した方は<br>こちらからお願いいたします。                                                               |
|                                                    | は気の方<br>パワワードの設定が完了した方は<br>こちらからお届いいたします。<br>・<br>・<br>・<br>・<br>・<br>・<br>・<br>・<br>・<br>・<br>・<br>・<br>・       |

3. 「氏名」等を入力し、「個人情報について」を熟読し「同意する」にチェック 「進む」をクリック

| 名前                                        |                                                                                                    |
|-------------------------------------------|----------------------------------------------------------------------------------------------------|
| na (660)                                  | 82.491 BR 3.55                                                                                                    |
| <b>姓名</b> ヨミガナ(4048)                      | 82.891 - 10.94 - 9.90 900                                                                                                    |
| 15.90 (40.00)                             | ● 約11<br>○ R(11<br>○ R(11                                                                                                    |
| 998 (0 <b>8</b> )                         | 12入例: 05中带/00県校                                                                                                    |
| 44 ( <b>68</b> )                          | ● + 中 7 年生<br>〇 + 中 7 年生<br>○ + 中 7 年生<br>○ 単 5 1 年生                                                                                                    |
|                                           | ○高校3年生<br>○高校3年生                                                                                                    |
| メール                                       | Camite                                                                                                    |
| х-л.<br>х-4.7FLX (68)                     | 29-4-5 Banas, mailel 1987588071230088001<br>288748000000, fcU-setter commerces and for the formation of the formation of the |
| メール<br>メームアドレス (6月)<br>メームアドレス (6月)       |                                                                                                    |
| х-лл<br>х-ллтех (88)<br>х-лтех (88) (885) | ○                                                                                                    |

- 4. Step 2 で入力内容を確認し登録」をクリック
- 5. 登録したメールアドレスに「ログイン ID・パスワード設定手続きのご案内(自動配信)」が送信され ますので、URL にアクセスし、ログイン ID・パスワードを設定してください。
- 6. 完了、あるいは再ログインすると以下の画面が表示されます。「指定演題登録」をクリック

| 第22回日本再生医療学会総会 中・高生                      | プログラム 作文コース | マイらく~る              |                         |                           |
|------------------------------------------|-------------|---------------------|-------------------------|---------------------------|
|                                          |             | ⊕ ID/パスワード変更        | (◆ 個人情報変更)              | (* ログアウト                  |
|                                          | お名前:        | 石原研治 様 (最終ロク        | イン日時:2023年03            | 1月12日 21:21:37)           |
| ×==-                                     |             |                     |                         |                           |
| 演題登録状況 全0件                               |             |                     |                         |                           |
| ○ 指定演題登録                                 |             |                     |                         |                           |
| お問い合わせ                                   |             |                     |                         |                           |
| 演題に関するお問い合わせ:<br>22isrm@convention.co.in |             |                     |                         |                           |
|                                          |             |                     |                         |                           |
|                                          |             | Copyright© 2013 Jap | an Convention ServicesJ | inc. All Rights Reserved. |

Step 1 「所属情報入力」
 学校名を入力し、「進む」をクリック

| supe Mil                                | 5(情報入力 step2 筆頭漢者所属情報・共同漢者情報 step3 抄録情報 step4 入力データ確認 step5 受付!      |
|-----------------------------------------|----------------------------------------------------------------------|
| 所属                                      | 情報入力                                                                 |
| <ul> <li>低人情報</li> <li>所属016</li> </ul> | 登録の間にころ入りただいた所属物(学校名)は連載用です。<br>は、個人情報登録のの用属物報が自動的に入力されています。変更は可能です。 |
| 所属01                                    | テスト中学校                                                               |
|                                         | <ul> <li>● 進む</li> <li>■ トップページ (ぞくらく~る) へ戻る</li> </ul>              |
|                                         |                                                                      |

Step 2 「筆頭演者所属情報・共同演者情報」
 担当教員の氏名と学校名をそれぞれ「共同演者氏名」「共同演者所属」に入力し「進む」をクリック

| 2回日本再生医療学会総会                                                                                                    | 中・高生プログラム 作                                                                                 | 文コース                                    |               |
|----------------------------------------------------------------------------------------------------|---------------------------------------------------------------------------------------------|-----------------------------------------|---------------|
| step1 所属情報入力 step2 筆頭演者                                                                                                  | 所属情報・共同演者情報 38                                                                              | ep3 抄録情報 Step4 入力データ研                   | 電影 step5 受付完了 |
| ・「筆頭演者所属」とは代表者の学校名のこと<br>「共同演者」とはメンバーのことです。共同<br>「共同演者所属」とはこ入力をされたメンバー<br>メンバーはおし人ずつの登録となります。お<br>・メンバー会員の入力が終わりましたら、ページ | です。<br>「著氏名にはメンバーのお名前を入力く<br>- の学校名のことです。学校名を選択し<br>人の情報を入力後、「登録」ボタンを<br>「下部の「進む」ボタンで次のページへ | ださい。<br>/てください。<br>押してください。<br>お進みください。 |               |
| <ul> <li>登録された筆頭演者・共同演者が一覧表示</li> <li>登録済みの演者情報を変更する場合は、</li> </ul>                                                      | されています。<br>「編集」をクリックしてください。 育                                                               | 除する場合は「削除」をクリックして                       | ください。         |
| <ul> <li>・共同演者の並び順をドラッグ&amp;ドロップで</li> <li>No 氏名(漢字)</li> </ul>                                                          | 入れ替えることが可能です。<br>氏名 (カナ)                                                                    | 大学/機関/                                  | 編集 削除         |
| 1 石原研治 イシ                                                                                                    | ハラ ケンジ                                                                                      |                                         |               |
|                                                                                                    |                                                                                             |                                         |               |
| 筆頭演者所属                                                                                                    |                                                                                             |                                         |               |
| ・筆頭演者の所属を指定してください。                                                                                                    |                                                                                             |                                         |               |
| 大学・機関・病院名・部署名 (必須)                                                                                                    | □ テスト中学校                                                                                    |                                         |               |
|                                                                                                    |                                                                                             |                                         |               |
| 共同演者氏名                                                                                                    |                                                                                             |                                         |               |
| 氏名                                                                                                    | 姓                                                                                           | \$                                      |               |
| 氏名 (カナ)                                                                                                    | 82 C                                                                                        | 8                                       |               |
|                                                                                                    |                                                                                             |                                         |               |
| 共同演者所属                                                                                                    |                                                                                             |                                         |               |
| ・共同演者の所属を指定してください。                                                                                                    |                                                                                             |                                         |               |
| 大学・機関・病院名・部署名                                                                                                    | <ul> <li>筆頭演者と同じ</li> <li>テスト中学校</li> </ul>                                                 |                                         |               |
| 1名分<br>共同演奏                                                                                                    | 共同演者情報は1名ずつ登<br>の情報を入力後、「登録」オ<br>● 登録<br>をすべて登録したら、「進む                                      | 録してください。<br>ペタンを押してください。                |               |
| 201928 B                                                                                                    | <b>○</b> 戻る <b>○</b>                                                                        | ) 進む                                    |               |
|                                                                                                    | h >>7%-y (7/6)                                                                              | ~る) へ戻る                                 |               |
|                                                                                                    |                                                                                             |                                         |               |

## 9. Step 3「抄録情報」

「演題名\_日本語」に作文タイトルを、「作文」に本文を入力し「進む」をクリック

| 22回日本再生医療学会総会 「<br>18691 所置情報入力 58692 筆頭演者 | 中・高生プログラム作文コース<br>所属情報・共同演者情報 MD3 砂酸機能 HIG4 入力データ確認 HIG5 受付完了                                                                |
|--------------------------------------------|----------------------------------------------------------------------------------------------------|
| <b>抄録</b><br>3886_8+31(030)                | <b>全角展3502730</b> 行(スペース食む)でこ入力ください<br>Feat Style<br>■ <u>I</u> <u>U</u> A <sub>4</sub> <u>A</u> <sup>*</sup>                |
| 93(0 <mark>1)</mark>                       |                                                                                                    |
| P.                                         | <ul> <li>● RG</li> <li>● 近し</li> <li>● トフパージ (マイらく~る) へ取る</li> <li>□客をご確認のうえ、上記「進む」ボタンを押して<br/>入力データ確認面面へお進みください。</li> </ul> |

10. Step 4 「入力データ確認」

「抄録確認用ダウンロード」をクリックして作文をダウンロードし確認してください。 「登録」をクリックすると作文の登録になります。

書式が十分に反映されないかもしれませんが、そのことは審査に影響しません。

| 登録内容<br>「登録す<br>ていたた | が正しく入力され<br>る」を押すと登録<br>くか、このページ | ているか、再度ご確認ください<br>番号のみメールで届きます。<br>をプリントアウトまたは保存 | ハ。<br>以後、登録内容の確認・修正は「マイらく〜る」にログインし<br>しておくと便利です。                                                                |
|----------------------|----------------------------------|--------------------------------------------------|----------------------------------------------------------------------------------------------------|
| No                   | 氏名(漢字)                           | 氏名(カナ)                                           | 大学/機関/<br>病院名 部署名                                                                                               |
| 1 石原 (               | 用治                               | イシハラ ケンジ                                         | テスト中学校                                                                                                    |
|                      | 演題名_!                            | 本語(②前) test<br>作文(②前)<br>test                    | ダウンロードされた砂糖は、そのままのレイアクトで砂糖業等の影件物に反映<br>されるわけではありません。ご了承ください、                                                    |
|                      | 「登録する」ボタ                         | ンを押すと登録が完了しますが<br>の 戻る<br>・ トップペー<br>内容をご確認のうえ、上 | <ul> <li>・ 綿切日までは何度でも登録内容の修正が可能です。</li> <li>● 登録する</li> <li>2 (0f45(~4) へR6</li> <li>記 「登録する」ボタンを押して</li> </ul> |